## **Template Journal Entries (Recurring)**

Last Modified on 01/16/2024 9:49 am CST

A Template Journal Entry is useful for repetitive General Journal Entries where the Account IDs are the same, but the dollar amount changes each time. Month end accrual entries are an example of where this process might be useful.

The following procedure shows how to set up and use a Template Journal Entry.

## Setup

1. Add a General Ledger Split at Accounting / Setup / G/L / G/L Splits.

| 🖳 Edit A Split                              |   |                     | , • •   | ۲. |  |  |  |  |
|---------------------------------------------|---|---------------------|---------|----|--|--|--|--|
| Split ID Elect Description Electricity Bill |   |                     |         |    |  |  |  |  |
| Define the split by                         |   | <account></account> | Percent | ^  |  |  |  |  |
| accounts involved                           | 1 | 6062000-00          | 10.000  |    |  |  |  |  |
| along with the                              | 2 | 6062000-01          | 45.000  |    |  |  |  |  |
| percentage each                             | 3 | 6062000-02          | 25.000  |    |  |  |  |  |
| account should be<br>allotted               | 4 | 6062000-03          | 20.000  |    |  |  |  |  |
| unottou.                                    | 5 |                     |         |    |  |  |  |  |
|                                             | 6 |                     |         |    |  |  |  |  |
|                                             | 7 |                     |         |    |  |  |  |  |
|                                             | 8 |                     |         |    |  |  |  |  |
|                                             | 9 |                     |         | ×  |  |  |  |  |
|                                             |   | Save                | Cancel  | ]. |  |  |  |  |

- 2. Select the General Ledger Accounts included on the template Journal Entry. The percentages should add up to 100%.
- 3. Save the G/L split.

## Using the Template Journal Entry

1. Add a Journal Entry at Accounting / G/L / General Journal Entries.

| 🖳 Ado                                                                                                    | d a Gener                                                                                                    | ral Journa                             | l Entry          |          |                                                  |                                                                                           |  |  |  |
|----------------------------------------------------------------------------------------------------|----------------------------------------------------------------------------------------------------|----------------------------------------|------------------|----------|--------------------------------------------------|-------------------------------------------------------------------------------------------|--|--|--|
| J.E<br>Ve<br>Re<br>Des                                                                                                    | . Number<br>Date<br>endor ID<br>ference<br>scription                                                             | 551<br>10/24/20<br>Elect<br>Electricit | 23 III<br>y Bill |          | J.E. Type<br>General<br>Vendor A/R<br>Customer / | Predefined Split<br>Split ID Elect ~<br>A/R Debit O Credit<br>Amount 367<br>Acct ID Apply |  |  |  |
|                                                                                                    | <accour< td=""><td>nt&gt;</td><td>Account Name</td><td>Debit \$</td><td>Credit \$</td><td>Comment</td></accour<> | nt>                                    | Account Name     | Debit \$ | Credit \$                                        | Comment                                                                                   |  |  |  |
| 1 🕨                                                                                                    | 6062000                                                                                                    | -00                                    | Electricity      | 36.70    |                                                  |                                                                                           |  |  |  |
| 2                                                                                                    | 6062000                                                                                                    | )-01                                   | Electricity      | 165.15   |                                                  |                                                                                           |  |  |  |
| 3                                                                                                    | 6062000                                                                                                    | )-02                                   | Electricity      | 91.75    |                                                  |                                                                                           |  |  |  |
| 4                                                                                                    | 6062000                                                                                                    | )-03                                   | Electricity      | 73.40    |                                                  |                                                                                           |  |  |  |
| 5                                                                                                    |                                                                                                    |                                        |                  |          |                                                  |                                                                                           |  |  |  |
| 6                                                                                                    |                                                                                                    |                                        |                  |          |                                                  |                                                                                           |  |  |  |
| Print Form       Period       Current       Totals       367.00       0.00       Difference = \$367.00         Details <ul> <li>Future Journal Entry</li> <li>Reverse Next Month</li> <li>Show Quantity</li> <li></li></ul> |                                                                                                    |                                        |                  |          |                                                  |                                                                                           |  |  |  |

- 2. Select the G/L Split ID in the Predefined Split area.
- 3. Choose **Apply**. The selected general ledger accounts will be automatically entered.
- 4. Enter the dollar amount for each General Ledger Account in the grid OR enter the total amount of the bill in the *Predefined Split* frame and choose **Apply** to have Agvance split out the amount according to the percentages set up on the split.